## ShopGadget.pl

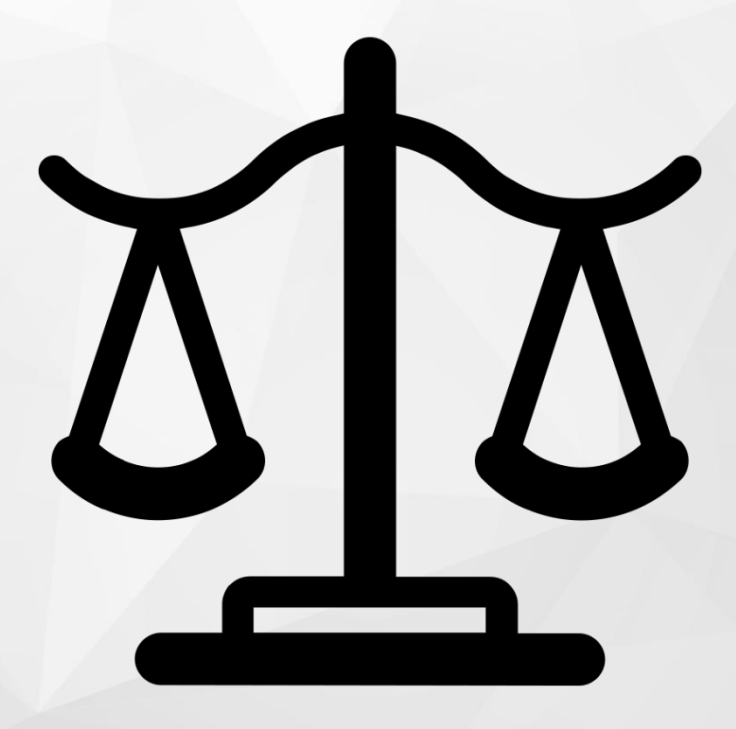

# Porównywarka Produktów

Instrukcja obsługi

(wersja instrukcji 1.201126)

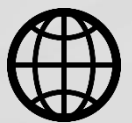

Zobacz stronę www

## Spis treści

| 1. Instalacja aplikacji                           | 3   |
|---------------------------------------------------|-----|
| 2. Działanie aplikacji                            | . 4 |
| 3. Konfiguracja aplikacji                         | . 4 |
| Wprowadzenie ograniczeń porównywania produktów    | 6   |
| Wybór elementów porównywarki                      | 6   |
| Ustawienie wyglądu oraz podglądu porównywarki     | 6   |
| 4. Włączanie i wyłączanie aplikacji               | 7   |
| 5. Odinstalowanie i przeinstalowanie aplikacji    | . 7 |
| 6. Pomoc Techniczna                               | . 7 |
| Załącznik A – tworzenie własnego modułu w sklepie | . 8 |

## Zaproponuj funkcję w aplikacji

Masz pomysł na nową funkcję lub ulepszenie? Daj nam znać w zakładce *Pomoc > Zgłoszenia* w aplikacji. Chętnie poznamy Twoje propozycje.

## Zobacz inne aplikacje do eSklepu

Już ponad 3000 właścicieli sklepów przekonało się o skuteczności naszych rozwiązań. Od 2009 jesteśmy producentem aplikacji i szablonów graficznych do sklepów internetowych.

Zapoznaj się z naszą pełną ofertą na <u>www.shopgadget.pl</u>.

## 1. Instalacja aplikacji

Zaloguj się do panelu administracyjnego własnego sklepu (rysunek 1).

| Zaloguj się      | lep                                                                          |
|------------------|------------------------------------------------------------------------------|
| A Zaloguj się    | NR 1 W POLSCE<br>Zarabiaj online<br>z eSklepem<br>Juž od 259.92 zł netto/rok |
| Polski   English | Nie pamiętam hasła                                                           |

Rysunek 1

Kliknij w menu Dodatki i integracje > Aplikacje.

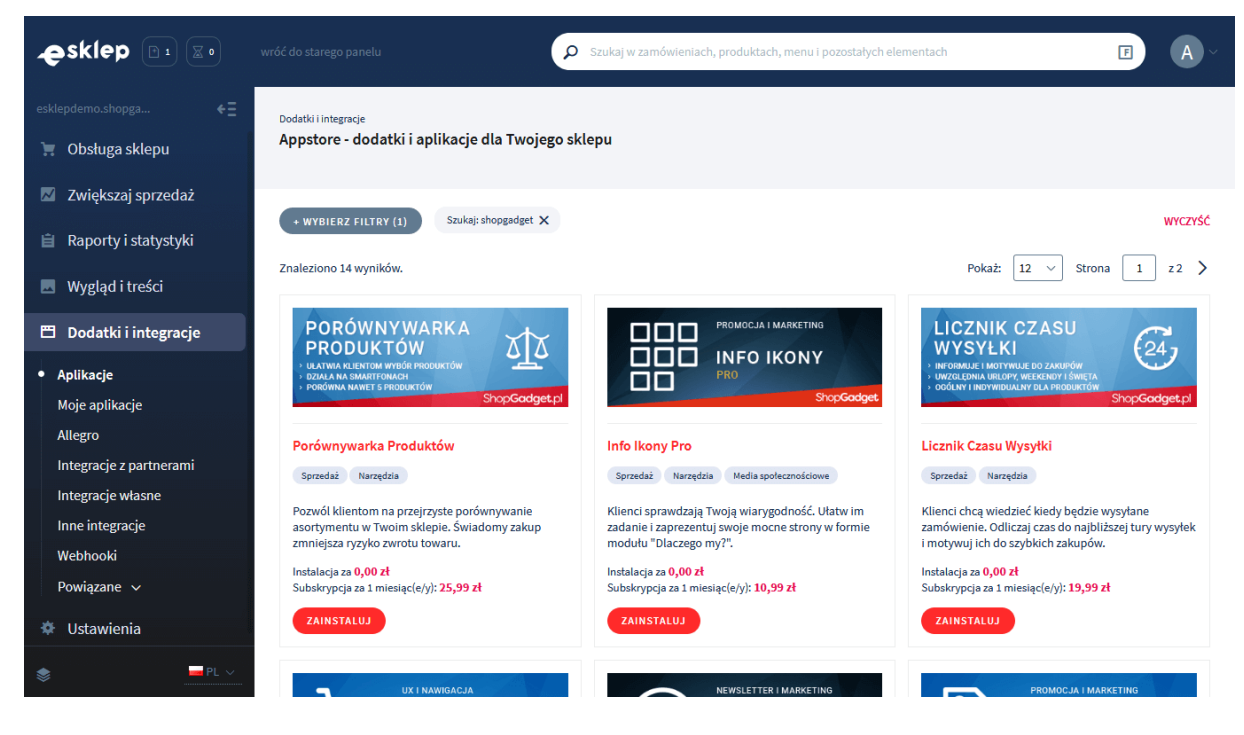

Rysunek 2

Znajdź na liście aplikację **Porównywarka produktów** i kliknij przycisk *Zainstaluj*. Postępuj wg instrukcji wyświetlanych na ekranie w celu instalacji aplikacji.

## 2. Działanie aplikacji

Po włączeniu aplikacja pozwala klientom sklepu wygodnie porównywać produkty - po dodaniu produktu do porównywarki (kliknięciu na przycisk Porównaj przy produkcie). W zależności od konfiguracji (rozdział 3) wyświetlony zostanie moduł lub widget porównywarki.

## Aplikacja po instalacji jest wyłączona i należy ją włączyć w ustawieniach aplikacji (rozdział 4).

Aplikacja do działania wymaga aktywnego stylu w technologii RWD. Jeśli korzystasz z indywidualnego stylu (szablonu) graficznego może być konieczne dostosowanie stylu do działania z aplikacją - w tym celu skontaktuj się z autorem stylu. Nie ma możliwości dostosowania aplikacji pod indywidualny styl.

## 3. Konfiguracja aplikacji

Aplikacja posiada szereg opcji, które pozwalają dostosować jej działanie do własnych potrzeb. W celu ustawienia parametrów działania aplikacji:

Przejdź do Dodatki i integracje > Moje aplikacje > Porównywarka Produktów.

Kliknij przycisk Konfiguracja.

Kliknij zakładkę Ustawienia (Rysunek 3).

W zależności od potrzeb ustaw parametry aplikacji.

| Shop <mark>Gadget</mark> pl<br>Porównywarka Produktów |                                                                                                    | 🛃 INSTRUKCJA OBSŁUGI | <b>9</b> РОМОС ∨ |
|-------------------------------------------------------|----------------------------------------------------------------------------------------------------|----------------------|------------------|
| Ustawienia podstawowe                                 | Aktywność aplikacji                                                                                                    |                      |                  |
|                                                       | Wymagaj aby produkty by z tej samej kategorii  Wymagaj zgodności atrybutów produktów (jeśli ustawione)  Limit porównywanych produktów  5 |                      |                  |
| Elementy porównywarki                                 |                                                                                                    |                      |                  |
|                                                       | * Cena<br>tylko brutto ~                                                                                                    |                      |                  |
|                                                       | Przycisk Do koszyka     Warianty                                                                                                    |                      |                  |
|                                                       | Krótki opis                                                                                                    |                      |                  |
|                                                       | Oostępność           Wysyłka                                                                                                    |                      |                  |
|                                                       | Ocena     Producent                                                                                                    |                      |                  |
|                                                       | Atrybuty                                                                                                    |                      |                  |
|                                                       | Plika                                                                                                    |                      |                  |
| Opcje wyświetlania                                    |                                                                                                    |                      |                  |
|                                                       | * Ikona porównywarki                                                                                                    |                      |                  |
|                                                       |                                                                                                    |                      |                  |
|                                                       |                                                                                                    |                      |                  |
|                                                       | * Podgląd porównywarki<br>jako widget                                                                                                    |                      |                  |
|                                                       | * Wysuwanie widgetu                                                                                                    |                      |                  |
|                                                       | po kliknięciu (zalecane) ~                                                                                                    |                      |                  |
|                                                       | Automatycznie wysuwanie widgetu po dodaniu produktu do<br>porównywarki                                                                   |                      |                  |
|                                                       | * Położenie widgetu po lewej                                                                                                    |                      |                  |
|                                                       | * Wyrównanie do krawędzi                                                                                                    |                      |                  |
|                                                       | gómej                                                                                                    |                      |                  |
|                                                       | * Odległość od krawędzi (2)<br>166                                                                                                    |                      |                  |
|                                                       |                                                                                                    |                      |                  |
| Wygląd                                                |                                                                                                    |                      |                  |
|                                                       | * Motyw<br>Własny ~                                                                                                    |                      |                  |
|                                                       | Podgląd porównywarki<br>tło ramka tekst                                                                                                  |                      |                  |
|                                                       | tio ramka tekst                                                                                                    |                      |                  |
|                                                       | ZAPISZ                                                                                                    |                      |                  |
|                                                       |                                                                                                    |                      |                  |

Rysunek 3

#### Wprowadzenie ograniczeń porównywania produktów

Aplikacja ma możliwość ograniczania porównywania produktów na stronie sklepu.

Aby klient mógł porównać tylko te produkty, które znajdują się w tej samej kategorii głównej ustaw opcję *Wymagaj aby produkty były w tej samej kategorii* na *TAK*.

Aby klient mógł porównywać tylko te produkty, które mają te same zestawy atrybutów ustaw opcję *Wymagaj zgodności atrybutów produktów* na *TAK*.

Aby ustawić ile produktów jednocześnie klient może porównać użyj opcji *Limit porównywanych produktów*.

#### Wybór elementów porównywarki

Aplikacja umożliwia wybór, które elementy mają pojawić się na ekranie porównywarki.

#### Ustawienie wyglądu oraz podglądu porównywarki

Opcja *Ikona porównywarki* pozwala na wybór grafiki widocznej w przycisku dodawania do porównywarki i widgecie porównywarki.

Podgląd zawartości porównywarki może być wyświetlany w formie widgetu lub modułu, aby to ustawić użyj opcji *Podgląd porównywarki*.

Moduł podglądu porównywarki domyślnie wyświetla się na górze środkowej kolumny na stronie sklepu. Aby zmienić miejsce wyświetlanie modułu w pole *HTML ID modułu* wpisz "box\_wce\_comparison", a następnie dodaj własny moduł i umieść go w wybranym miejscu w edycji stylu sklepu (patrz Załącznik A do instrukcji).

Aby ustawić kolorystykę podglądu porównywarki dla modułu i wdgetu oraz wstążki widgetu użyj opcji *Motyw*. Wybierz gotowy motyw kolorystyczny lub ustaw własne kolory klikając na obszar z kolorem.

## 4. Włączanie i wyłączanie aplikacji

Aplikację można włączyć i wyłączyć w każdej chwili bez konieczności jej całkowitego odinstalowywania i ponownego instalowania. Aby to zrobić:

Przejdź do *Dodatki i integracje > Moje aplikacje > Porównywarka Produktów*.

Kliknij przycisk Konfiguracja.

**Aby włączyć** aplikację ustaw opcję *Aktywność aplikacji* na *TAK* i kliknij *Zapisz*. **Aby wyłączyć** aplikację ustaw opcję *Aktywność aplikacji* na *NIE* i kliknij *Zapisz*.

### 5. Odinstalowanie i przeinstalowanie aplikacji

Aby odinstalować – usunąć całkowicie aplikację ze sklepu:

Przejdź do *Dodatki i integracje > Moje aplikacje > Porównywarka Produktów*.

Kliknij przycisk Odinstaluj aplikację i potwierdź klikając przycisk Tak.

W przypadku przeinstalowania aplikacji konfiguracja aplikacji i dane nie zostaną utracone. Produkty wyświetlą po odświeżeniu danych o produktach (w przeciągu 24 godzin).

Prawidłowe przeinstalowanie polega na odinstalowaniu aplikacji, odczekaniu około 2 minut w celu synchronizacji aplikacji z systemem App Store i ponownym jej zainstalowaniu (rozdział 1).

### 6. Pomoc Techniczna

Aktualne informacje na temat znanych nam problemów z działaniem aplikacji i sposoby ich rozwiązywania znajdują się bezpośrednio w aplikacji – zakładka *Pomoc* (Rysunek 3).

## Gdy aplikacja działa nieprawidłowo kliknij przycisk *Wykonaj automatyczną naprawę*, następnie sprawdź działanie aplikacji.

Jeśli problemy nadal występują najczęściej wynikają z zastosowania indywidualnych szablonów graficznych (modyfikacje oryginalnych plików), integracji własnych (błędy składni) i interakcji z aplikacjami firm trzecich.

Kontakt w sprawach technicznych możliwy jest wyłącznie za pośrednictwem zgłoszeń dokonywanych przez aplikację. Po dokonaniu zgłoszenia, prosimy o cierpliwe oczekiwanie na kontakt z naszej strony. Odpowiedzi na zgłoszenia są zamieszczane również w aplikacji z powiadomieniami na email.

### Załącznik A - tworzenie własnego modułu w sklepie

Przejdź do *Wygląd i treści > Wygląd sklepu > Obecny szablon graficzny > Zakładka Moduły.* Kliknij przycisk *Dodaj moduł.* Wpisz w polu *Tytuł*, np. "Porównywarka". Zaznacz Obramowanie na *NIE.* Wpisz w polu *HTML ID* dokładnie "box\_wce\_comparison". Ustaw *Tryb* na *Tekst.* Kliknij przycisk *Zapisz i wróć do listy.* Przejdź na zakładkę *Strona główna* i aktywuj jeśli nie jest aktywna. Wskaż kursorem na przycisk *Dostępne moduły.* Użyj techniki przeciągnij i upuść aby umieścić moduł "Porównywarka" w dowolnie wybrane miejsce w układzie sklepu.

Powtórz czynność dla pozostałych układów (Lista produktów, Szczegóły produktu, Koszyk, Blog) na których chcesz umieścić moduł.

Kliknij przycisk Zapisz.

# Sprawdzone aplikacje, dzięki którym zwiększysz swoją sprzedaż

Chcesz by Twój sklep był jeszcze bardziej przyjazny dla klienta? Wyposaż go w aplikacje ShopGadget.pl. Aplikacje są to niewielkie programy rozbudowujące system e-commerce o dodatkowe funkcjonalności. Ich zadaniem jest wprowadzenie konkretnych interakcji między sklepem a klientem, co w końcowym efekcie powoduje wzrost sprzedaży.

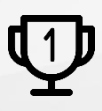

Nasza aplikacja <u>Kategorie Obrazkowe</u> zajęła pierwsze miejsce w konkursie na najlepszą aplikację dla e-sklepu, organizowanym w 2016 roku.

Właścicielem marki ShopGadget jest WebCoders.eu Sp. z o.o. Właścicielem marki eSklep jest Home.pl S.A.

Instrukcja obsługi aplikacji Wszelkie prawa zastrzeżone – 2020 – WebCoders.eu Sp. z o.o.